## 無線LAN接続設定

## Windows 7の設定方法

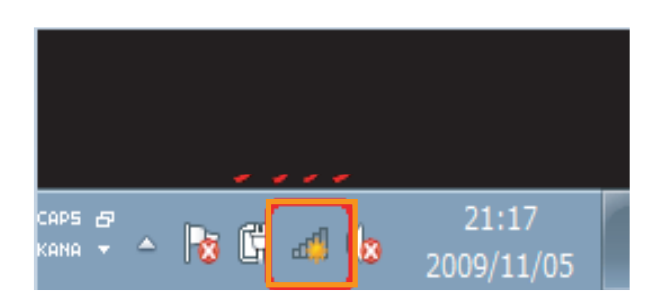

## デスクトップ画面右下のタスクバーに表示されている 『Wi-Fi』アイコンをクリックしてください。

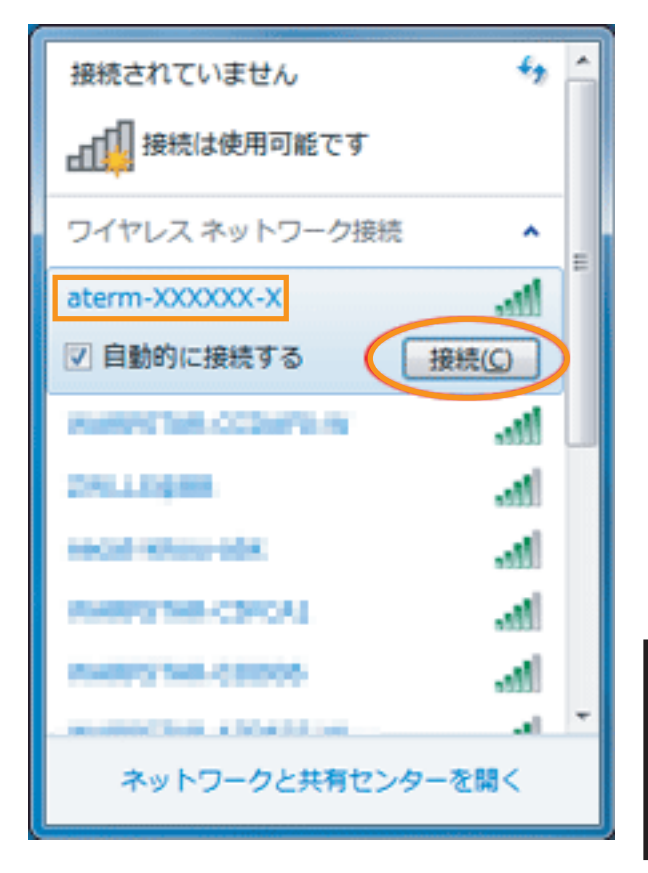

表示のWi-Fiの中から『接続したいネットワーク名(SSID)』 をクリックし、『接続』をクリックしてください。

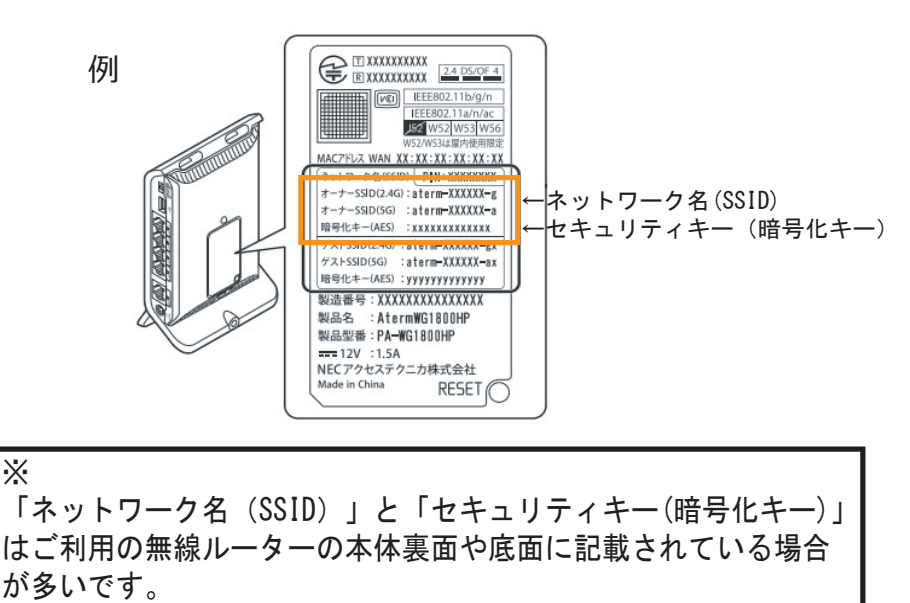

(例はNECの無線ルーター場合です)

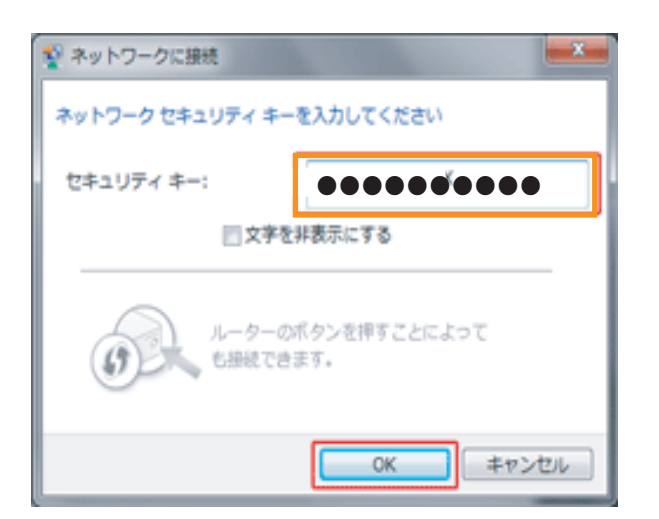

『セキュリティキー』を入力し、『OK』をクリックして ください。

ご利用無線ルーターによってはセキュリティキーの入力をせず 接続用のボタンを押すことで接続設定できるものもあります。 NECの「らくらくスタート」、Baffaloの「AOSS」など、 機器メーカーによって名称やボタンの位置、接続方法が異なります。 詳細な接続方法は機器メーカーにお問合せください。

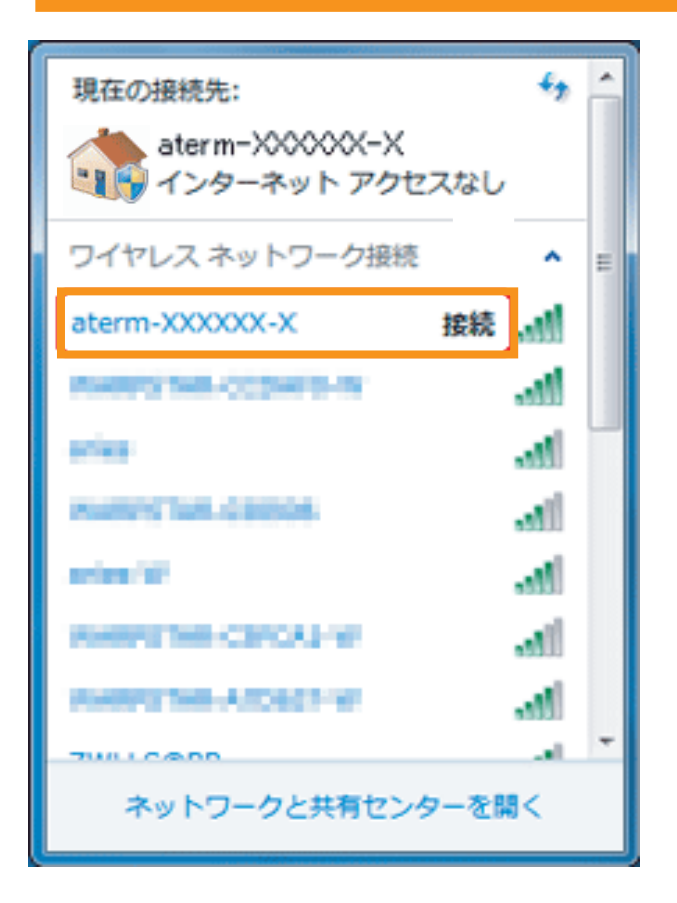

選択したネットワーク名 (SSID) が【接続】になって いることを確認してください。

以上で設定は完了です。

インターネットに接続できるか確認してください。